# 수출지원기반활용 통합시스템 매뉴얼

#### 사업 신청 및 협약 체결

[ 수행기관 ]

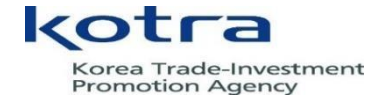

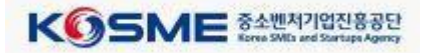

#### 1-1. 수행기관 신청하기 \_ 로그인 첫 화면

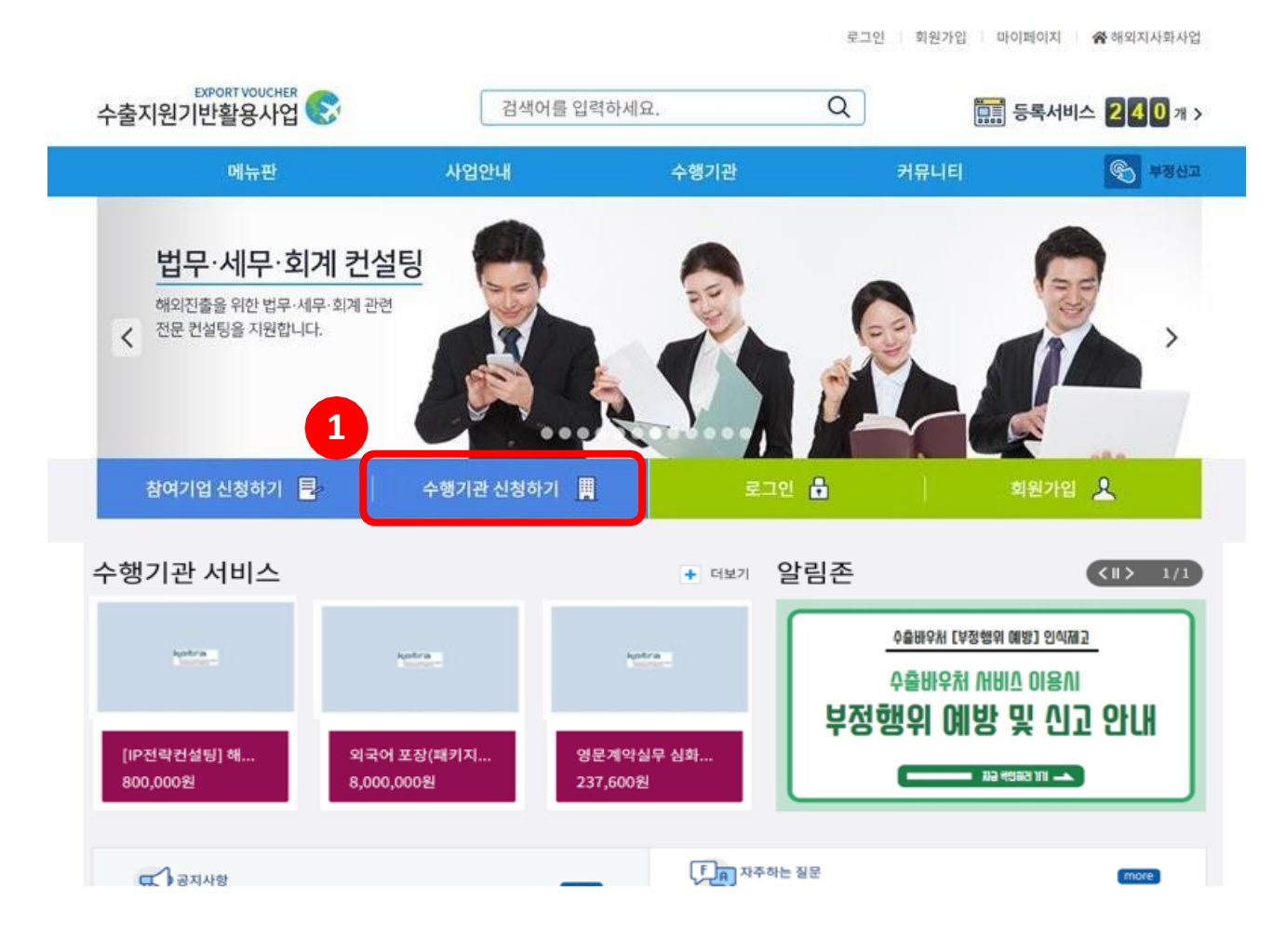

#### 1 로그인 후, 수출바우처 포털 메인 화면입니다.

[수행기관신청하기] 버튼을 눌러주세요.

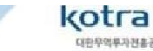

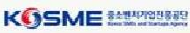

## 1-2. 수행기관 사업신청 \_ 기업정보 확인(1)

#### 사업신청 안내(\* : 필수사항)

| >출지원기반활용사업 😒 | 검색어를 입력              | 하세요.                 | Q         | 🔜 등록서비스               | <b>2 4 0</b> 개   |
|--------------|----------------------|----------------------|-----------|-----------------------|------------------|
| 메뉴판          | 사업안내                 | 수행기관                 | 커뮤        | - E                   | 부정신              |
| 사업안내         |                      |                      |           |                       |                  |
| 수출바우처 사업     | 수행기관 신규 사업신청         | 2                    | 일반분야지     | · 1출양식 인증분야제출양식 디     | 자인분야 제출양         |
| 태형 지원사업      | 1단계 - 기업정보           | 보확인                  |           | 2단계 - 신청서 작성          |                  |
| 삼여기업 신청      |                      |                      |           |                       |                  |
| 수행기관 신청      | *표시항목은 필수 입력사항입니다. 입 | 력을 하지 않으시면 신청이 불가합니! | 다.        |                       |                  |
|              | 기업 기본 정보             |                      |           |                       |                  |
| 3            | * 기업명(한글)            | 7 2                  | 1명(영문)    |                       |                  |
|              | * 대표자성명(한글)          | • ci                 | 표자성명(영문)  | 성: 이름:                |                  |
|              | * 대표자 휴대전화           | * 다                  | 표자 이메일    |                       |                  |
|              | • 기업구분 💿 법인 🖲 개인     | * <del>법</del>       | 인등록번호     |                       |                  |
|              | * 사업자등록번호(본사)        | * A}                 | 업자등록증(본사) | 침부파일의 용량은 20MB로 제     | I한됩니다.           |
|              |                      |                      |           | 자업자등록증명_디자인.<br>파일 삭제 | 3.18 M<br>파일 업로드 |
|              | * মাণ্               | ▼ 영압                 | (인역(원)    |                       |                  |
|              | * 설립일자               | <b>*</b> 89          | 이지 주소     |                       |                  |
|              | * 전화번호(분사)           | 팩스                   | -번호(본사)   |                       |                  |
|              | * 주소(본사)             |                      |           | 주소검색                  |                  |

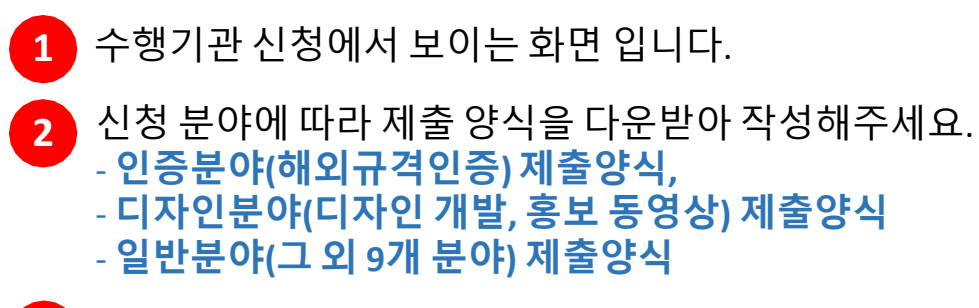

3 기업 기본정보를 입력해 주세요.

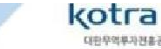

## 1-3. 수행기관 사업신청 \_ 기업정보 확인(2)

#### 사업신청 안내(\* : 필수사항)

| 구분                 | 2015년              | 2016/d           | 2017년 | 최근 3 | 1년 평균     |
|--------------------|--------------------|------------------|-------|------|-----------|
| • 매출역(원)           |                    |                  |       |      |           |
| 매출역 증가율(%)         |                    |                  |       |      |           |
| * 유동자산(A)          |                    |                  |       |      | -         |
| * 유동부제(B)          |                    |                  |       |      | -         |
| • 부재총계(C)          |                    |                  |       |      |           |
| * 자기자분총계(D)        |                    |                  |       |      |           |
| 유동비율(A/B), %       |                    |                  |       |      | (         |
| 부채비율(C/D), %       |                    |                  |       |      | (         |
| 청부파일               | × 최근 3개년 국세종       | 5(홈텍스) 발급 표준재무제표 |       |      |           |
|                    | 🗆 🔡 2015재무제표)      | Ljpg             |       |      | 8.74 MB   |
|                    | - 🔛 2015재우제표2      | 2.jpg            |       |      | 9.53 MB   |
|                    | 2015382387         | Lipe             |       |      | 9,26 MB   |
|                    |                    | A log            |       |      | 0.30 142  |
|                    |                    | 546              |       |      | 9.39 MB   |
|                    | 2016제부세표1          | Libe             |       |      | 8.63 MB   |
|                    | 2016제우제표2          | 2.jpg            |       |      | 9.39 MB   |
|                    | - 🄛 2016재무제표3      | 3.jpg            |       |      | 9.64 MB   |
|                    | □ 📅 2016재우제표4      | Ljpg             |       |      | 9.23 MB   |
|                    | 🗆 🔛 2017재무제표)      | Ljpg             |       |      | 6.82 MB   |
|                    | 🗆 🔛 2017재우제표2      | 2.jpg            |       |      | 7.95 MB   |
|                    | 🗆 🔛 2017재무제표:      | 3.jpg            |       |      | 7.73 MB   |
|                    | - 🔛 2017재우제표4      | 4.jpg            |       |      | 7.65 MB   |
|                    |                    |                  |       | 파일   | 삭제 파일 (   |
| <u> 비중액이 없는 경우</u> | 0으로 입력해주시기 바랍니     | Cł               |       |      |           |
| 계좌정보 × 대급          | 흔제, 관액환불 등 정신관련 용도 | 로 활용됩니다.         |       |      |           |
| * 예금주              |                    | **               | 확면호   |      | ]         |
| * 통장사본             | 청부파일의 용량은 201      | MB로 제한됩니다.       |       |      |           |
|                    | - 🔛 (주)            | 사본 001.jpg       |       |      | 513.77 KB |
| -                  |                    |                  |       | a)er | -<br>-    |
| 1101/1201000       |                    |                  |       |      |           |
| 시입신장현황             |                    |                  |       |      |           |

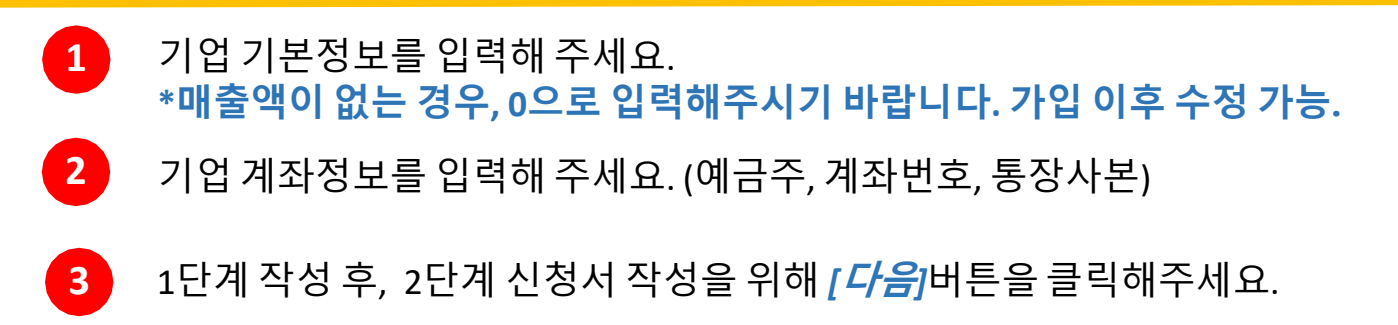

kotra

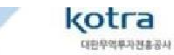

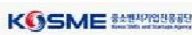

신청 분야에 따라 제출 양식을 다운받아 작성해주세요. - 인증분야(해외규격인증) 제출양식, - 디자인분야(디자인 개발, 홍보 동영상) 제출양식 - 일반분야(그 외 9개 분야) 제출양식

- 2 담당자 : '수출바우처 사업' 담당자의 정보를 적어주세요.
- 1 수행기관 신청 매뉴얼입니다.

3

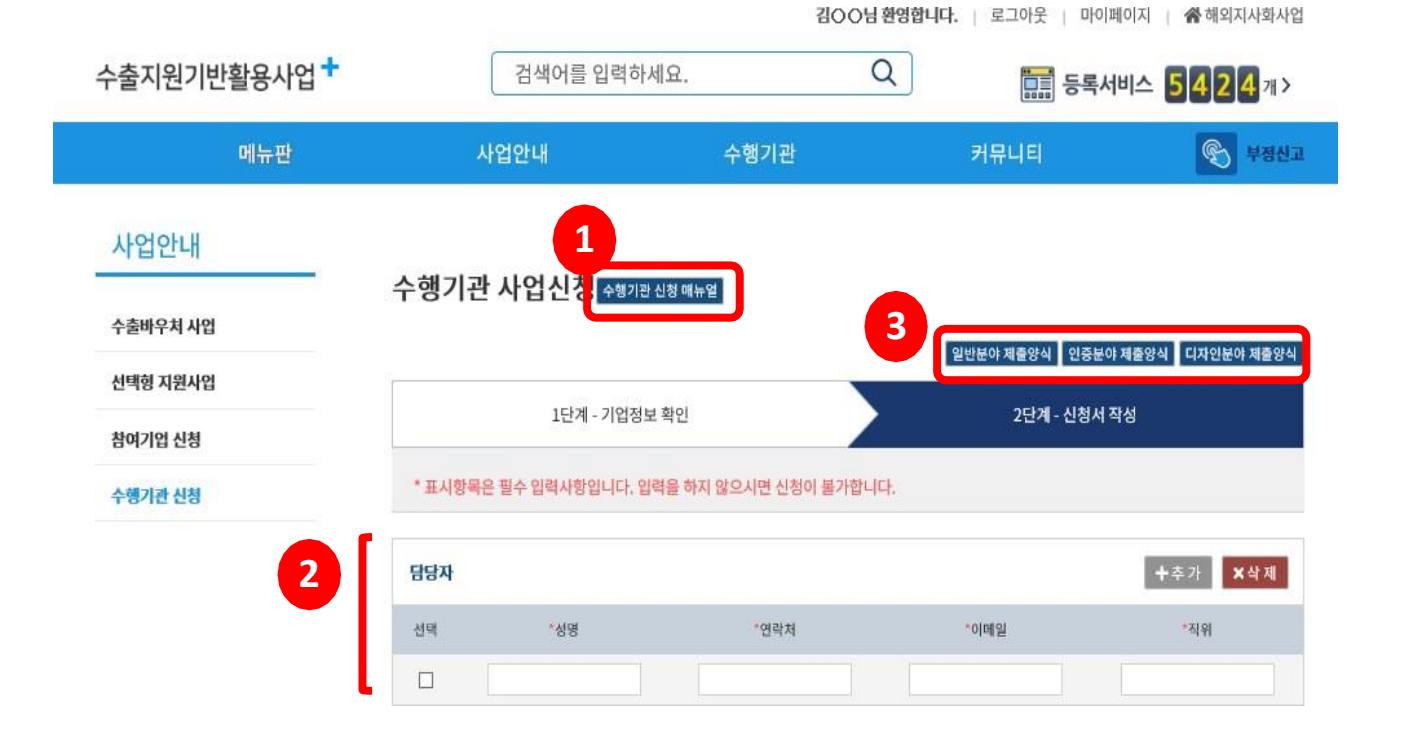

#### 사업신청 안내(\* : 필수사항)

## 1-4. 수행기관 사업신청 \_ 신청서 작성(1)

#### 1-5. 수행기관 사업신청 \_ 신청서 작성(2)

#### 사업신청 안내(\* : 필수사항)

|            |                            |                        | 지원분야 선택      |
|------------|----------------------------|------------------------|--------------|
| 인력 전문성     |                            |                        |              |
| *성명        | *최종 학위/자격증                 | *학위/자격 취득              | 후 해당분야 경력(년) |
|            |                            |                        |              |
| *파일첨부      | 첨부파일의 용량은 1개당 20MB로 제한!    | 리며, 복수의 파일을 첨부할 수 있습니다 | ት<br>파일 삭제   |
| 수형역량       |                            |                        |              |
| *해당분야업력(년) | × 해당분야업력이 없을경우 0 으로 입력해주   | 세요<br>                 |              |
| *총수행건수(건)  | × 총수행건수가 없을경우 0 으로 입력해주세   | <u>ଛ</u>               |              |
| *총수행금액(원)  | ★ 총수행금액이 없을경우 0 으로 입력해주세   | <u>ଛ</u>               |              |
| *수행내용(요약)  | 수행내용을 1000자 이내로 입력하여       | 주세요                    |              |
|            | ※ 수행내용이 없을경우 '없음' 으로 입력해 주 | i세요                    |              |
| *파일첨부      | 첨부파일의 용량은 1개당 20MB로 제한!    | 리며, 복수의 파일을 첨부할 수 있습니다 | 바 파일 삭제      |
| 비화         |                            | 0174                   | 제추           |

<제출> 버튼을 누르셔야 신청이 완료됩니다. <임시저장>만 누른 상태에서는 신청이 되지 않으니 유의하시기 바랍니다. 다만, 신청기간내에는 언제든지 신청내용 수정이 가능합니다.

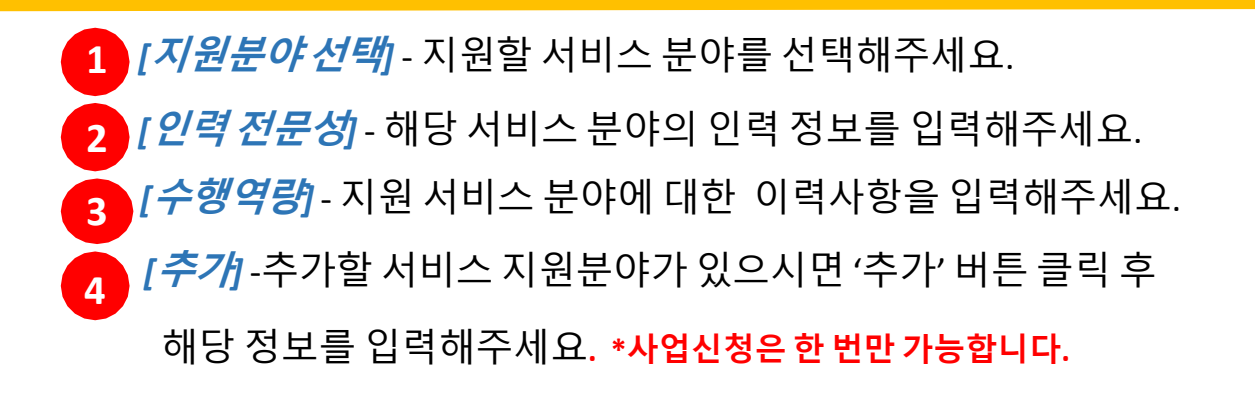

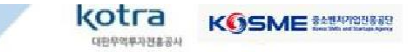

#### 1-6. 수행기관 사업신청 \_ 신청서 제출

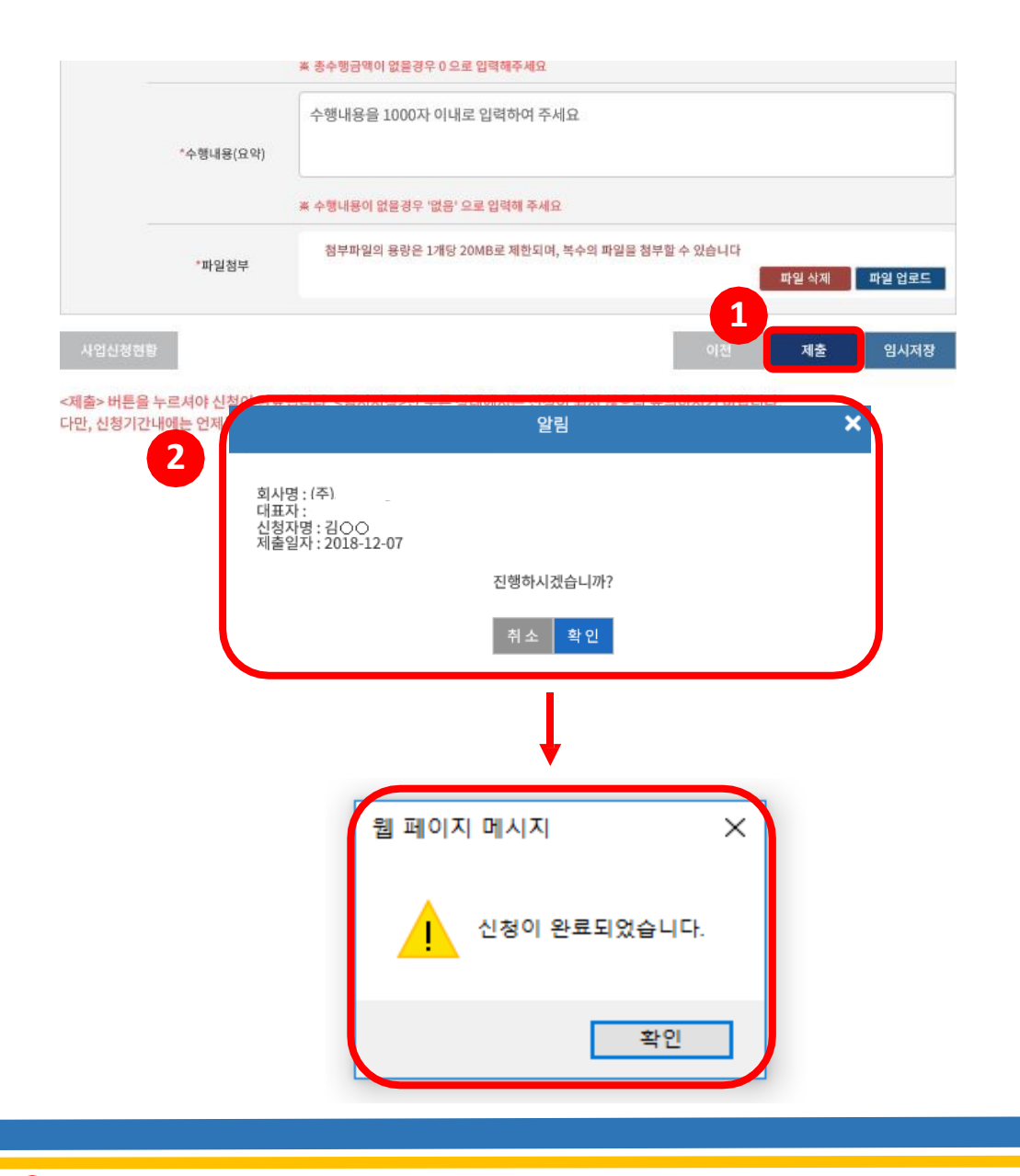

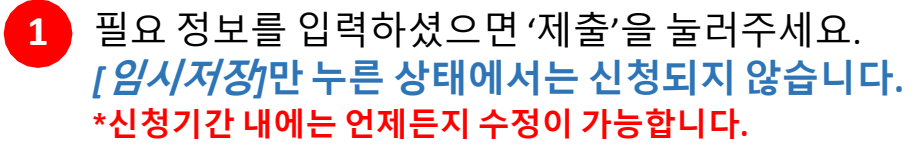

2 확인을 누르면, '신청이 완료되 🖄 습니다.' 메시지와 함께 신청이 완료됩니다.

kotra

## 1-7. 수행기관 사업 신청내역 확인

| 수출지원기반활용사업 <del>*</del> | 검색어를 입력하세:    | 김(<br>요. | 00님 환영합니다.<br>Q | · · · · · · · · · · · · · · · · · · · | 중해외지사화사<br>5424개> |
|-------------------------|---------------|----------|-----------------|---------------------------------------|-------------------|
| 메뉴판                     | 사업안내          | 수행기관     | 커               | 뮤니티                                   | 🕥 부정신             |
| 마이페이지                   |               |          |                 |                                       |                   |
| 내정보관리                   | 사업신청 및 선정 현황  |          |                 |                                       |                   |
| 기업정보 수정                 | 수행기관 신청건수 : 6 |          |                 |                                       |                   |
| 내 질문관리                  | 신청 서비스 분0     | ŧ        | 진행상태            | 신청일                                   |                   |
| 사업신쳥 및 선정 현황            | 디자인개발(일반      | )        | 신청완료            | 2019-08-26 2                          | 신청취소              |
| 가상계좌정보                  | 디자인개발(일반      | )        | 임시저장<br>(임시저장)  | 2019-06-13                            |                   |
|                         | 홍보동영상(일반,스티   | ·트업)     | 임시저장<br>(임시저장)  | 2019-05-09                            |                   |
|                         | 디자인개발(일반      | )        | 선정              | 2018-04-02                            | 8                 |
|                         | 브랜드개발/관리(일    | (반)      | 선정              | 2018-04-02                            |                   |
|                         | 디자인개발(일반      | )        | 선정              | 2017-04-26                            | 8                 |

1 사업 신청내역은 [*마이페이지*] > [*사업신청 및 선정 현황*] 에서 확인하실 수 있습니다.

2 수행기관 평가 '진행중' 또는 '검토중' 일 경우, [신청 취소] 불가하며, '신청완료' 일 상태일 경우만 [신청 취소] 가능합니다.

\* 유의사항: 최종 제출된 신청서라도 *[신청 취소]* 클릭 시, 신청서가 초기화 되기 때문에 기존 작성 자료가 모두 삭제되며, 처음부터 다시 입력하여 주시기 바랍니다.

kotra

#### 2-1. 관리기관 \_ 수행기관 평가·선정(일괄)

#### \* 관리기관만 접근 가능한 경로입니다.

#### · 수행기관 평가·선정

수행기관을 평가하여 선정결과를 입력 할 수 있는 가능입니다.

※ 신청 상태를 검토중으로 변경한 후 평가를 진행할 수 있습니다. 검토중으로 변경된 건은 수행기관이 취소할 수 없으며 평가완료시까지 신규신청이 불가합니다.
※ 검토중인 건은 평가전에 신청상태로 변경할수 있으며 수행기관이 취소하거나 수정하여 다시 제출할 수 있습니다.

| 수행기관명 |       | 사업자등록번호 |             |
|-------|-------|---------|-------------|
| 신청일자  | m - m | 진행상대    | 전체 *        |
| 자역    | 진체 *  | 신청구분    | 전체 <b>v</b> |
| 평가여부  | 미평가 * | 선장여부    | 전제 *        |
|       |       |         |             |

|   | 신청구분 | 수행기관영 | 사업자등록번호 | 신청일자 | 진행상태 | 지역    | 평가여부 | 선정여부 |
|---|------|-------|---------|------|------|-------|------|------|
|   | 신규   |       |         |      | 산청   | 서울특별시 | 미평가  |      |
|   | 신규   |       |         |      | 신청   | 서울특별시 | 미평가  |      |
| 0 | 신규   |       |         |      | 겁토   | 서울특별시 | 미평가  |      |
|   | 신규   |       |         |      | 검토   | 부산광역시 | 미평가  |      |
| • | 신규   |       |         |      | 검토   | 부산광역시 | 미평가  |      |
|   | 신규   |       |         |      | 검토   | 대구광역시 | 이평가  |      |
| 0 | 신규   |       |         |      | 김도   | 충성북도  | 미팡가  |      |

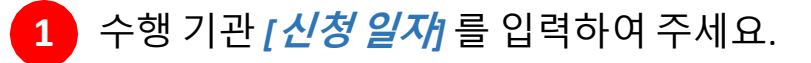

- 2 평가 대상 수행기관을 클릭하여 주시기 바랍니다. \* 수행기관 전체 선택 또는 개별 선택 가능
- 3 [*검토중 처리*] 선택 시, 수행기관 [*마이페이지*]에서 [*진행 중*]으로 보여지기 때문에, [*신청 처리*]는 [*검토중*] 이전 단계로 롤백합니다.

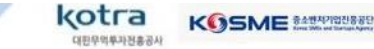

3

검토중 처리

신정 처리

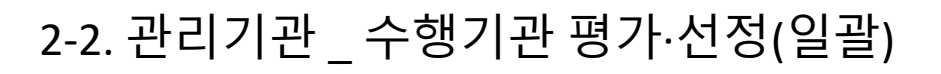

#### \* 관리기관만 접근 가능한 경로입니다.

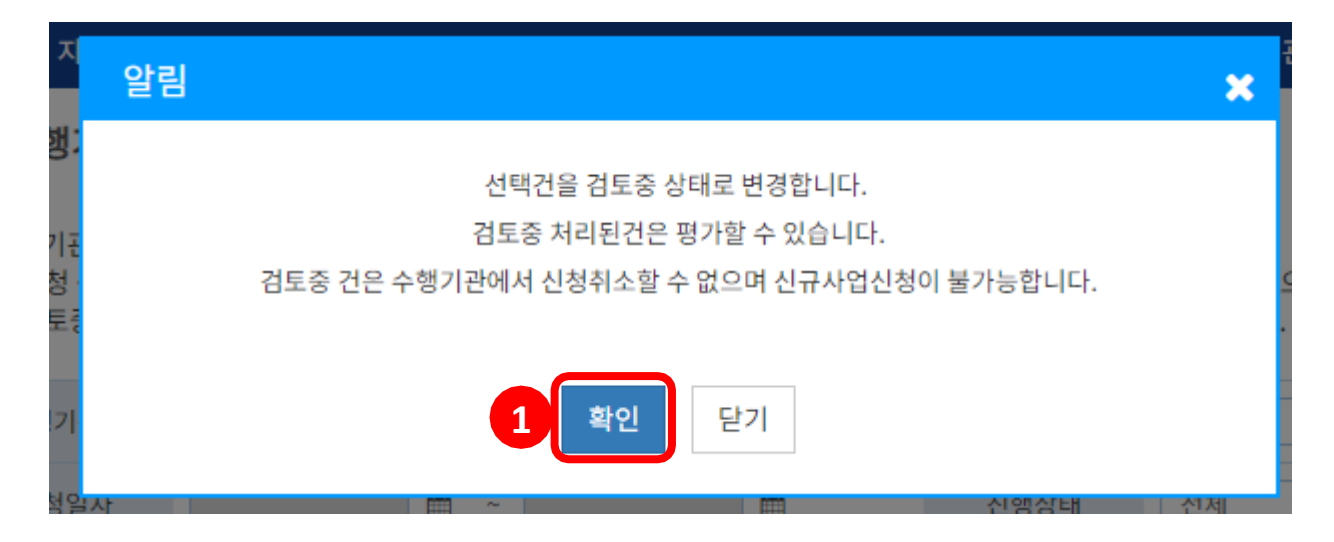

| τ.   | 알림                         | 곤 |
|------|----------------------------|---|
| ļ:   | 선택건을 신청 상태로 변경합니다.         |   |
| Ŧ    | 신청 처리된건은 평가할 수 없습니다.       |   |
| - No | 신청 건은 수행기관에서 신청취소할 수 있습니다. | _ |
| 4    | 2 확인 닫기                    |   |
| 일시   | 표 신영상태 신세                  |   |

1 [검토 중 처리] 클릭 시, 최종 처리를 위하여 [확인]을 클릭하여 주세요. [검토중]으로 변경 시, 수행기관의 [신청 취소]버튼이 비활성화 됩니다.

[검토 중 처리] 를 다시 롤백하여, 신청 처리 단계로 변경 시 클릭하여 주세요. 신청 단계로 변경 시, 수행기관의 [신청 취소] 버튼이 활성화 됩니다.

평가 대상 수행기관을 클릭하여 주시기 바랍니다. \* 수행기관 전체 선택 또는 개별 선택 가능

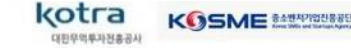

#### 2-3. 관리기관 \_ 수행기관 평가·선정(개별)

#### \* 관리기관만 접근 가능한 경로입니다.

#### 🚺 수행기관 평가·선정

수행기관을 평가하여 선정결과를 입력 할 수 있는 기능입니다.

※ 신청 상태를 검토중으로 변경한 후 평가를 진행할 수 있습니다. 검토중으로 변경된 건은 수행기관이 취소할 수 없으며 평가완료시까지 신규신청이 불가합니다. ※ 검토중인 건은 평가전에 신청상태로 변경할수 있으며 수행기관이 취소하거나 수정하여 다시 제출할 수 있습니다.

| 수행기관명 |                     | 사업자등록번호 |      |
|-------|---------------------|---------|------|
| 신청일자  | <b>H</b> ~ <b>H</b> | 진행상태    | 전체   |
| 지역    | 전체 💌                | 신청구분    | 신규 💙 |
| 평가여부  | 미평가 🖌               | 선정여부    | 전체 🖌 |

엑셀다운 🗐

177건[10/18페이지]

| 신청구철 1 | 수행기관명 | 사업자등록번호 | 신청일자       | 진행상태 | 지역    | 평가여부 | 선정여부 |
|--------|-------|---------|------------|------|-------|------|------|
| 신규     | 대한기업  |         | 2019-09-20 | 검토   | 충청남도  | 미평가  |      |
| 신규     |       |         | 2019-09-11 | 검토   | 경기도   | 미평가  |      |
| 신규     |       |         | 2019-09-23 | 검토   | 서움특별시 | 미평가  |      |
| 신규     |       |         | 2019-09-16 | 검토   | 대전광역시 | 미평가  |      |
| 신규     |       |         | 2019-09-17 | 검토   | 경상남도  | 미평가  |      |
| 신규     |       |         | 2019-09-10 | 검토   | 서울특별시 | 미평가  |      |

1 선정 처리 진행 할, 수행기관명을 조회하여 클릭해주세요.

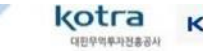

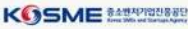

## 2-4. 관리기관 \_ 수행기관 평가·선정(개별)

#### \* 관리기관만 접근 가능한 경로입니다.

수행기관을 평가하며 선정결과를 입력 할 수 있는 기능입니다.

| 신경자         | 신청일  |     | 신청유형                | <u>평가상태</u>  | 6               | 정이부    |
|-------------|------|-----|---------------------|--------------|-----------------|--------|
|             |      |     |                     |              |                 |        |
| 입정보         |      |     |                     |              |                 |        |
| 기업명(한글)     |      |     | 기업명(영문)             |              |                 |        |
| 대표자성명(한글)   |      |     | 대표자성명(영문)           |              |                 |        |
| 대표자 휴대전회    |      |     | 대표자 이메일             |              |                 |        |
| 기업구분        |      |     | 법인등북번호              |              |                 |        |
| 사업자등록번호(본사) |      |     | 사업자등록증              |              |                 |        |
| মাপ         |      |     | 영업이익(원)             |              |                 |        |
| 설립일자        |      |     | 용백이지 주소             |              |                 |        |
| 전화번호(분사)    |      |     | 텍스번호(문사)            |              |                 |        |
| 주소(본사)      |      |     |                     |              |                 |        |
| 1정 분야정보     |      |     |                     |              |                 |        |
| 신청번호        | 대분류  | 중분류 | 함약시작일 험약종료일         | 진행상태         | 동복일시            | 동목구분   |
|             |      | 640 | 터가 없습니다.            |              |                 |        |
| 서비스 메뉴판     |      |     |                     |              |                 |        |
| 지원분야        |      |     |                     |              | 선정(             | 계부     |
| 디자인개발(일반)   |      |     |                     | 1            | O <sup>선정</sup> | ⊙미선정   |
|             | 사업기간 |     | 20191101            | 20211101     | *               |        |
|             | 0800 |     | 사업시작일은 다음날 1일<br>다. | , 사업종료일은 사업사 | 4일로부터 2년으로      | 자동계산되었 |

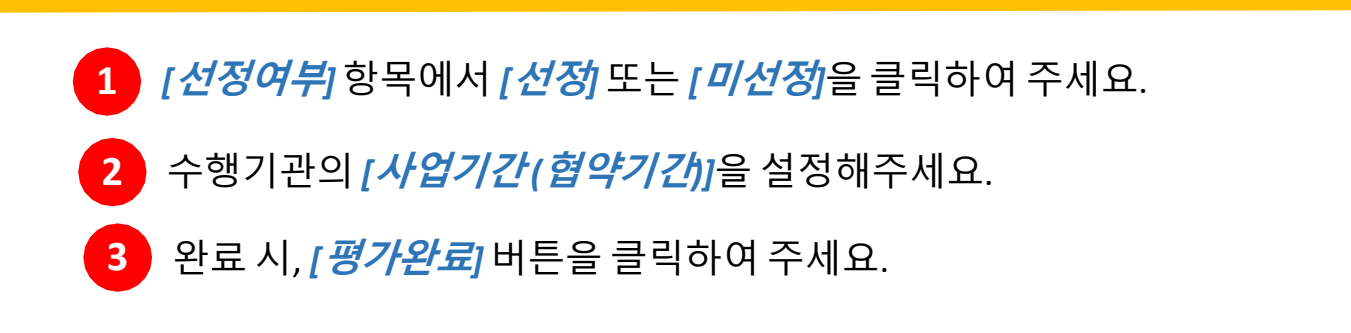

kotra

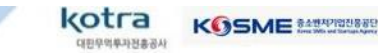

3 수행한도를 설정하고 협약서를 전송합니다.

\*한도 설정은 전년도매출액을기준으로2배이내(재무제표)로 합니다. \*수행한도가 설정이 되어 있어야 서비스 수행이 가능합니다.

2 수행한도 : 서비스를 수행할 수 있는 한도입니다.

1 수행기관으로 선정되었으나, 협약서는 아직 전송되지 않은 수행기관 리스트 입니다.

| 민포원영어구       | 인세     | <u> </u> |           |     |      |       |
|--------------|--------|----------|-----------|-----|------|-------|
| [1/29¤@0]X ] |        |          |           |     | 2    | 24 2  |
|              | 수행기관명  | 구분       | 사업자등록번호   | 연락처 | 수행한도 | 합약서전; |
|              |        | 신규       |           |     |      |       |
|              |        | 신규       |           |     |      |       |
|              |        | 신규       |           |     |      |       |
|              |        | 신규       |           |     |      |       |
|              |        | 신규       |           |     |      |       |
|              |        | 신규       |           |     |      |       |
|              |        | 신규       |           |     |      |       |
|              |        | 신규       |           |     |      |       |
|              | 하야 네 저 | *        |           |     |      |       |
|              | 입악지 신  | 5        |           | ×   |      |       |
|              |        | 수행기관에 협약 | 서를 전송합니다. |     |      |       |

## 2-5. 관리기관 \_ 수행한도설정과 협약서 전송

#### \* 관리기관만 접근 가능한 경로입니다.

#### · 협약서전송

수행기관에게 협약서를 전송합니다. 협약서 전송전 수행한도 설정이 필요합니다. 전송이 되지 않은 수행기관만 목록에서 조회됩니다.

## 3-1. 수행기관 \_ 로그인 첫 화면(사업선정 후)

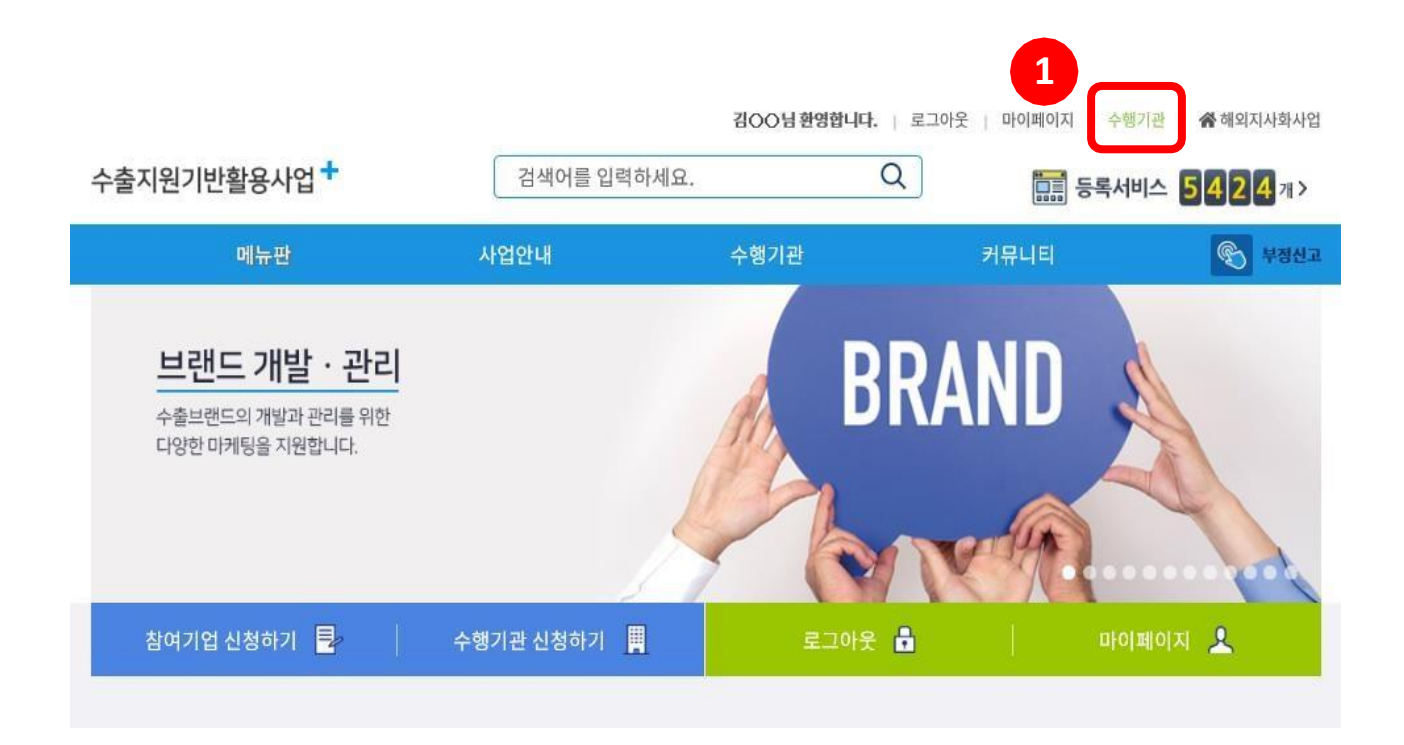

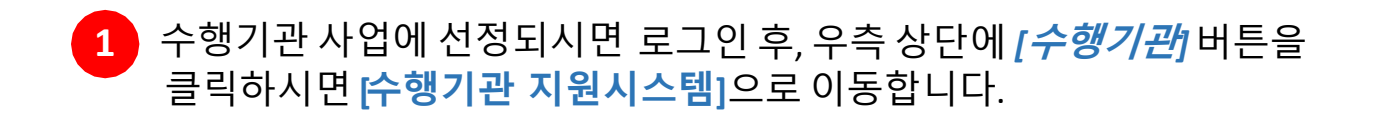

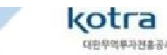

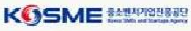

## 3-2. 수행기관 \_ 협약서 서명하기(1)

|                                    |                                                                               | III1天 (teart)                                                                                                    |
|------------------------------------|-------------------------------------------------------------------------------|----------------------------------------------------------------------------------------------------|
| 보 언무혀                              | 역약은 수축지원기반활용사업                                                                | ·사고기) 고그가 (사고기) 고그가 (사고기) 고그가 (사고기) 고그가 (사고기) 고그가 두로운 의하여 체격하다.                                                                                                   |
| - 918                              | 1기는 구글지신시간철중지 집                                                               | · 데이지님님께요구 가구재료 60개 및 6수가님은 60만 (이제 IB /제 구 6가만(이제 E /대 전세간 전체간 전체간 전체간 6 등을 위해서 세공간에.                                                                            |
| .est                               |                                                                               |                                                                                                    |
|                                    | 수행기관                                                                          | 수행기관 (이하 "율"): (주)                                                                                                    |
|                                    |                                                                               | 사업자등록번호: 조 ㅅ ·                                                                                                    |
|                                    |                                                                               |                                                                                                    |
|                                    |                                                                               |                                                                                                    |
|                                    |                                                                               |                                                                                                    |
|                                    |                                                                               | 제2조 (근거 법률 및 지취)                                                                                                    |
| 본 업무협                              | 1약에 명시되지 않은 내용은 '                                                             | <b>제2조 (근거 법률 및 지침)</b><br>보조금 관리에 관한 법률' 등 관계법령과 당해 연도 '수출지원기반활용사업 참여기업·수행기관 모집공고', '수출지원기반활용사업 관리지침' 및 세부사업별 운영지침!                                              |
| 른 업무협<br>다라 결정                     | 1약에 명시되지 않은 내용은 '<br>1한다.                                                     | <b>제2조 (근거 법률 및 지침)</b><br>'보조금 관리에 관한 법률' 등 관계법령과 당해 연도 '수출지원기반활용사업 참여기업·수행기관 모집공고', '수출지원기반활용사업 관리지침' 및 세부사업별 운영지침(                                             |
| 른 업무협<br>다라 결정                     | 1약에 명시되지 않은 내용은<br>3한다.                                                       | <b>제2조 (근거 법률 및 지칭)</b><br>'보조금 관리에 관한 법률' 등 관계법령과 당해 연도 '수출지원기반활용사업 참여기업·수행기관 모집공고', '수출지원기반활용사업 관리지침' 및 세부사업별 운영지침(                                             |
| 른 업무협<br>다라 결정                     | 1약에 명시되지 않은 내용은<br>3한다.                                                       | 제2조 (근거 법률 및 지침)<br>'보조금 관리에 관한 법률' 등 관계법령과 당해 연도 '수출지원기반활용사업 참여기업·수형기관 모집공고', '수출지원기반활용사업 관리지침' 및 세부사업별 운영지침(<br>제2조 /해약 18日)                                    |
| 본 업무협<br>따라 결정<br>고) 형양2           | 1약에 명시되지 않은 내용은 '<br>1한다.<br>127 - 2018, 11, 27, ~ 2019                       | 제2조 (근거 법률 및 지침)<br>'보조금 관리에 관한 법률' 등 관계법령과 당해 연도 '수출지원기반활용사업 참여기업·수행기관 모집공고', '수출지원기반활용사업 관리지침' 및 세부사업별 운영지침(<br>제3조 (협약 내용)<br>11. 77. //테스트용 날파수               |
| 론 업무협<br>따라 결정<br>① 협약7            | 1약에 명시되지 않은 내용은<br>1한다.<br>기간 : 2018, 11, 27, ~ 2019,                         | 재2조 (근거 법률 및 지칭)<br>'보조금 관리에 관한 법률' 등 관계법령과 당해 연도 '수출지원기반활용사업 참여기업·수행기관 모집공고', '수출지원기반활용사업 관리지침' 및 세부사업별 운영지침'<br>제3조 (협약 내용)<br>11. 27. //테스트용 날짜수               |
| 본 업무협<br>따라 결정<br>① 협약기<br>② '을' X | 1약에 명시되지 않은 내용은<br>1한다.<br>기간 : 2018. 11. 27. ~ 2019.<br>배공 수출지원서비스           | 재2조 (근거 법률 및 지침)<br>'보조금 관리에 관한 법률' 등 관계법령과 당해 연도 '수출지원기반활용사업 참여기업-수행기관 모집공고', '수출지원기반활용사업 관리지침' 및 세부사업별 운영지침에<br>제3조 (법약 내용)<br>11. 27. //테스트용 날짜수               |
| 본 업무협<br>파라 결정<br>① 협약7<br>② '을' X | 1약에 평시되지 않은 내용은<br>1한다.<br>기간 : 2018, 11, 27, ~ 2019,<br>제공 수출지원서비스<br>수행 서비스 | 재2조 (근거 법률 및 지칭)<br>'보조금 관리에 관한 법률' 등 관계법령과 당해 연도 '수출지원기반활용사업 참여기업·수형기관 모집공고', '수출지원기반활용사업 관리지침' 및 세부사업별 운영지침<br>제3조 (협약 내용)<br>11. 27. //테스트용 날짜수<br>홍보/광고>홍보/광고 |

- 1 사업에 선정되고, 관리기관이 협약서를 전송한 경우, *'수행기관 지원시스템*'으로 접속하시면 자동으로 협약서가 보입니다.
- 2 계약서 약관을 확인해주세요. '계약내용 확인 동의 '에 체크박스를 클릭하시면 수행기관 대표 확인란에도 체크가 적용됩니다.

kotra

협약서에 이상이 없으면*, <mark>[서명하기]</mark>를* 클릭해주세요.

#### 3-3. 수행기관 \_ 협약서 서명하기(2)

| 1 | 인증서 선택                                                                  | গ্রন্থ ট্রিয়মগ্রহ 🗙                 |
|---|-------------------------------------------------------------------------|--------------------------------------|
|   | <u>-</u> 아트인종 보안도근 제작도근 휴대폰                                             |                                      |
|   | 상태         구분         사용자           *********************************** | 발 <b>급자 만료일</b><br>전자인증 2018-09-28 🕑 |
|   |                                                                         |                                      |
|   | <                                                                       | >                                    |
|   | 인증서 비밀번호 (인증서 비밀번호는 대소문자를 구분합니다.)                                       |                                      |
|   |                                                                         | 확인                                   |
|   | 공인인증서 분실신고는 e콜센터 \$118<br>인증서 찾기 인증서 신철 인증서 보기 인증서 검증                   | 취소                                   |
|   |                                                                         |                                      |
| 2 | 협약대기                                                                    |                                      |
|   | 관리기관이 혐약서 확인 중 입니                                                       | -다.                                  |
|   | 협약서 확인 후 수행기관으로 활동이 2                                                   | 가능합니다.                               |
|   | 협약서 확인 까지 약 3일(영업일 기준) 소요되오니 이                                          | 점 참고하시기 바랍니다.                        |
|   | 문의처 포털로 돌아가기                                                            | 닫기                                   |

1 보안을 위해 최종적으로 인증서를 통한 확인을 진행합니다. 알맞은 기업인증서(범용인증서,용도제한인증서)를 선택하신 후 비밀번호를 입력해주세요.

#### \*비밀번호는 대소문자를 구분합니다.

2 협약서 서명이 정상적으로 완료가 되면, 다음과 같은 메시지가 나오고 서명한 협약서가 다시 관리기관으로 전송됩니다.

kotra

#### 4-1. 관리기관 \_ 협약서 서명하기(1)

#### \* 관리기관만 접근 가능한 경로입니다.

#### ፤ 수행기관 협약확인

#### 수행기관과의 협약을 수행합니다. 관리기관과의 협약이 완료되지 않은 기업만 목록에 조회됩니다.

| 수행기관협약   | 전체 |             |    |
|----------|----|-------------|----|
| KOTRA 협약 | 전체 | 중소기업진흥공단 협약 | 전체 |
| 수행기관명    |    | 사업자등록번호     |    |
|          |    |             |    |

| 수행기관명 | 구분 사업지 | ·등록번호 연락처                                                                                                    | 수행기관 협약                                                                                                    | KOTRA 협약                                                                                                    | 중진공 협약                                                                            | 협약서                                                                                                    |
|-------|--------|----------------------------------------------------------------------------------------------------|----------------------------------------------------------------------------------------------------|----------------------------------------------------------------------------------------------------|-----------------------------------------------------------------------------------|----------------------------------------------------------------------------------------------------|
|       | 신규     |                                                                                                    |                                                                                                    | -                                                                                                    | -                                                                                 |                                                                                                    |
|       | 신규     |                                                                                                    | -                                                                                                    | -                                                                                                    | -                                                                                 |                                                                                                    |
|       | 신규     |                                                                                                    | -                                                                                                    | -                                                                                                    | -                                                                                 |                                                                                                    |
|       | 신규     |                                                                                                    | -                                                                                                    | -                                                                                                    | -                                                                                 |                                                                                                    |
|       | 신규     |                                                                                                    |                                                                                                    | -                                                                                                    | -                                                                                 |                                                                                                    |
|       | 신규     |                                                                                                    | -                                                                                                    | -                                                                                                    | -                                                                                 |                                                                                                    |
|       | 신규     |                                                                                                    | 2018-11-23                                                                                                    | -                                                                                                    | 2018-11-23                                                                        |                                                                                                    |
|       | 신규     |                                                                                                    | -                                                                                                    | -                                                                                                    | -                                                                                 | ø                                                                                                    |
|       | 신규     |                                                                                                    |                                                                                                    | -                                                                                                    | -                                                                                 | ۵                                                                                                    |
|       | 신규     |                                                                                                    | -                                                                                                    | -                                                                                                    | -                                                                                 |                                                                                                    |
|       | 수행기관영  | 수행기관명     구분     사업자       신규     신규     신규       신규     신규     신규       신규     신규     신규       신규     신규     신규       신규     신규     신규       신규     신규     신규       신규     신규     신규       신규     신규     신규 | 수행기관명         구분         사업자등록번호         연락처           신규         신규         -         -         -         -         -         -         -         -         -         -         -         -         -         -         -         -         -         -         -         -         -         -         -         -         -         -         -         -         -         -         -         -         -         -         -         -         -         -         -         -         -         -         -         -         -         -         -         -         -         -         -         -         -         -         -         -         -         -         -         -         -         -         -         -         -         -         -         -         -         -         -         -         -         -         -         -         -         -         -         -         -         -         -         -         -         -         -         -         -         -         -         -         -         -         -         -         -         -         - | 수행기관명         구분         사업자등록번호         연락처         수행기관 협약           신구         신구         ···································· | 수행기관명         구분         사업자동록번호         연락처         수행기관 (KOTRA 합역)           신구 | 수행기관형         구분         사업자동력번호         인력처         수행기관 (NTRA 10)         중진공 10)           신규         신규         ···································· |

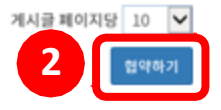

조회 조기와

1 2 > >

1 수행기관이 협약서에 서명을 하면 관리기관에서 다음과 같이 확인됩니다.

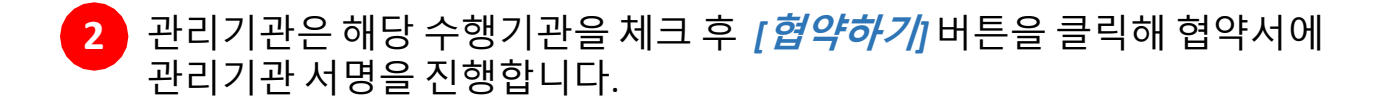

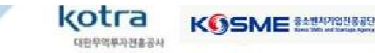

## 4-2. 관리기관 \_ 협약서 서명하기(2)

#### \* 관리기관만 접근 가능한 경로입니다.

| )18년도 수출지원기반활용사       | a 관리기관 - 수행기관 협약서<br>업 관리기관 - 수행기관 협약서                                                                                                    |      |
|-----------------------|----------------------------------------------------------------------------------------------------|------|
|                       |                                                                                                    |      |
| 테스트용 조항               | 제11조 (test)                                                                                                    |      |
| 군리기관                  | 관리기관 (이하 "갑") : 통소기업진흥공단<br>사업자등록번호 : 1168201561<br>주 쇼 : (52851)경상남도 진주시 동진로 430(종무공동) 중소기업진흥공단<br>관리기관 (이하 "갑") : 대한무역투자진흥공사<br>사업자등록번호 : 1208200275<br>주 쇼 : (06792)서울특별시 세초구 한룡로 13(연극동) KOTRA |      |
| 수행기관                  | 수행기관 (이하 "))<br>사업자!<br>주 소 :                                                                                                    |      |
| 수행 서비스<br>카테고리        | 홍보/광고>홍보/광고                                                                                                    |      |
| 조항내용 입력               |                                                                                                    |      |
|                       |                                                                                                    | ₹(2) |
|                       |                                                                                                    | (2)  |
|                       |                                                                                                    | 2(2) |
| 상약 내용을 확인하였으며 이에 등의합니 | 다.<br>2 시영하기 현생하기 취소                                                                                                    |      |

| 3 | 수행기관명 | 구분 | 사업자등록번호 | 연락처 | 수행기관 협약    | KOTRA 협약   | 중진공 협약 | 협약서 |
|---|-------|----|---------|-----|------------|------------|--------|-----|
|   |       | 신규 |         |     | 2018-12-07 | 2018-12-10 | a      | -   |

- 1 계약서 약관을 확인해주세요. '계약내용 확인 동의'에 체크박스를 클릭하시면 수행기관 대표 확인란에도 체크가 적용됩니다.
- 2 협약서에 이상이 없으면, *[서명하기*]를 클릭해주세요.
- 3 협약이 체결된 것을 확인하실 수 있습니다. 모든 기관이 서명이 되면 협약이 완료됩니다.

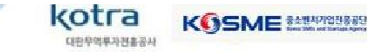

## 5-1. 수행기관 \_ 협약 후 화면(협약서 확인하기)

|                                          |                                                                     | 김OO님 환영합니다. 🕴 로그아웃 | 3<br>마이페이지 수행기관 | 🖨 해외지사화사업 |
|------------------------------------------|---------------------------------------------------------------------|--------------------|-----------------|-----------|
| 수출지원기반활용사업 +                             | 검색어를 입력하세요.                                                         | Q                  | 🛄 등록서비스 4       | 65871>    |
| 메뉴판                                      | 사업안내                                                                | 수행기관               | 커뮤니티            | 🐑 부정신고    |
| · 브랜드<br>수출브랜드<br>다양한 마카<br>참여기업 신청하기  문 | <mark>드 개발 · 관리</mark><br>의 개발과 관리를 위한<br>비팅을 지원합니다.<br>수행기관 신청하기 📕 | 1<br>로그아웃 🔒        | BRAN            |           |
|                                          |                                                                     | 김승규님 화영하니다 2그에서    | 2 마이페이지 수해기관    | 📣 해인지사하사언 |
| 수출지원기반활용사업 🕇                             | 검색어를 입력하세요.                                                         | Q                  | 등록서비스           | 4658개>    |
| 메뉴판                                      | 사업안내                                                                | 수행기관               | 커뮤니티            | 🐑 부정신고    |
| 마이페이지<br>내정보관리<br>기업정보 수정 2              | 사업신청 및 선정 현황<br><sup>수행기관 신청건수</sup> :1                             |                    |                 |           |
| 내질문관리                                    | 신청 서비스 분야                                                           | 진행상                | 네 신청일           |           |
| 사업신청 및 선정 현황                             | 홍보/광고                                                               | 선정                 | 2018-12-07      |           |
| 가상계좌정보                                   |                                                                     |                    |                 |           |

1 협약이 체결된 후 로그인한 화면입니다. [*마이페이지*]를 클릭해주세요.

2 [사업신청 및 선정 현황]에서 선정 서비스 분야(다른 분야와 중복지원가능)와 진행상태, 선정일, 협약서를 확인하실 수 있습니다.

kotra

**3** [수행기관]을 클릭해 수행기관 지원시스템으로 이동합니다.

## 5-2. 수행기관 \_ 지원시스템 화면

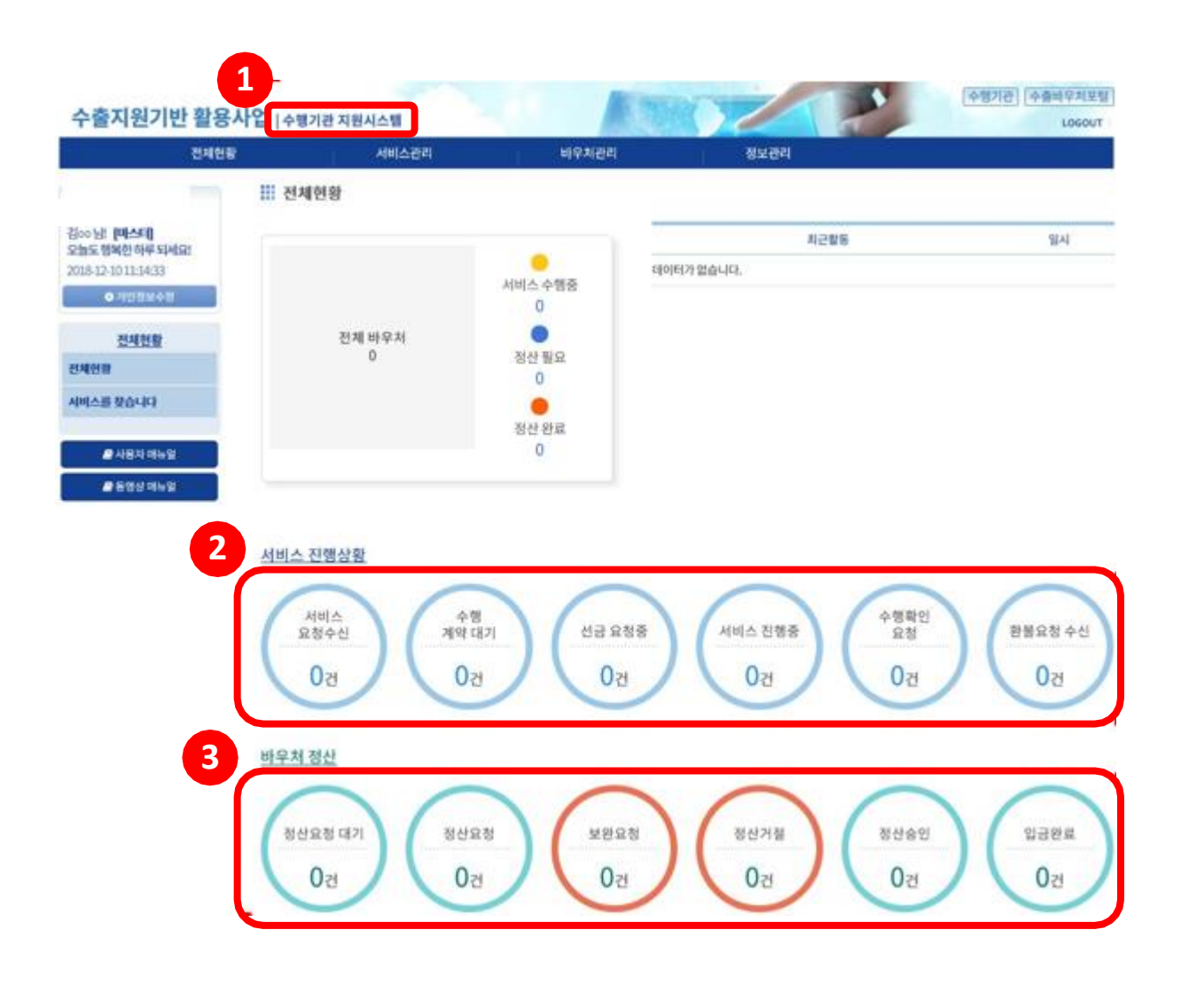

#### 협약이 체결된 화면입니다.

kotra

- 1 *'수행기관지원시스템'* 화면입니다.
- 2 *[서비스 진행상황]* 참여기업과의 서비스 수행 관련 현황을 보여줍니다.
- <sup>3</sup> *[바우쳐 정산]*: 서비스 수행 후, 운영기관에 정산 받는 관련 현황을 보여줍니다.

\* 각 단계를 클릭하시면 해당 페이지로 이동합니다.